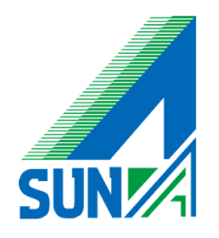

# Symantec System Recovery バックアップ確認・復元方法について

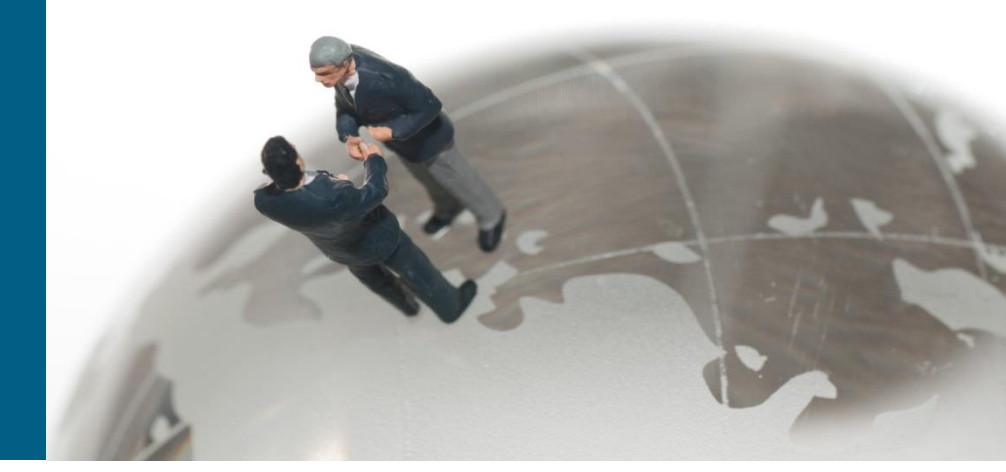

## Symantec system recovery バックアップ確認

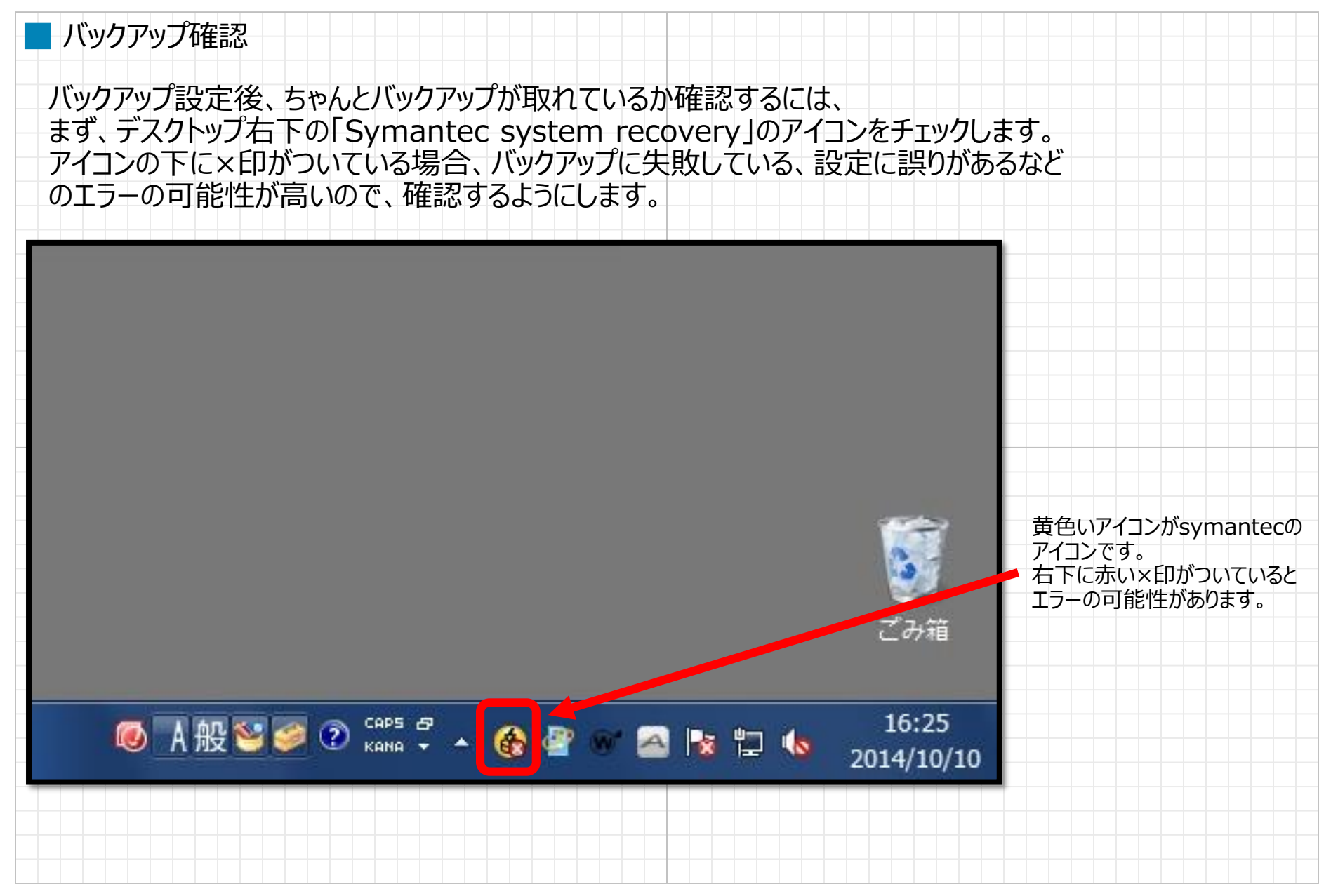

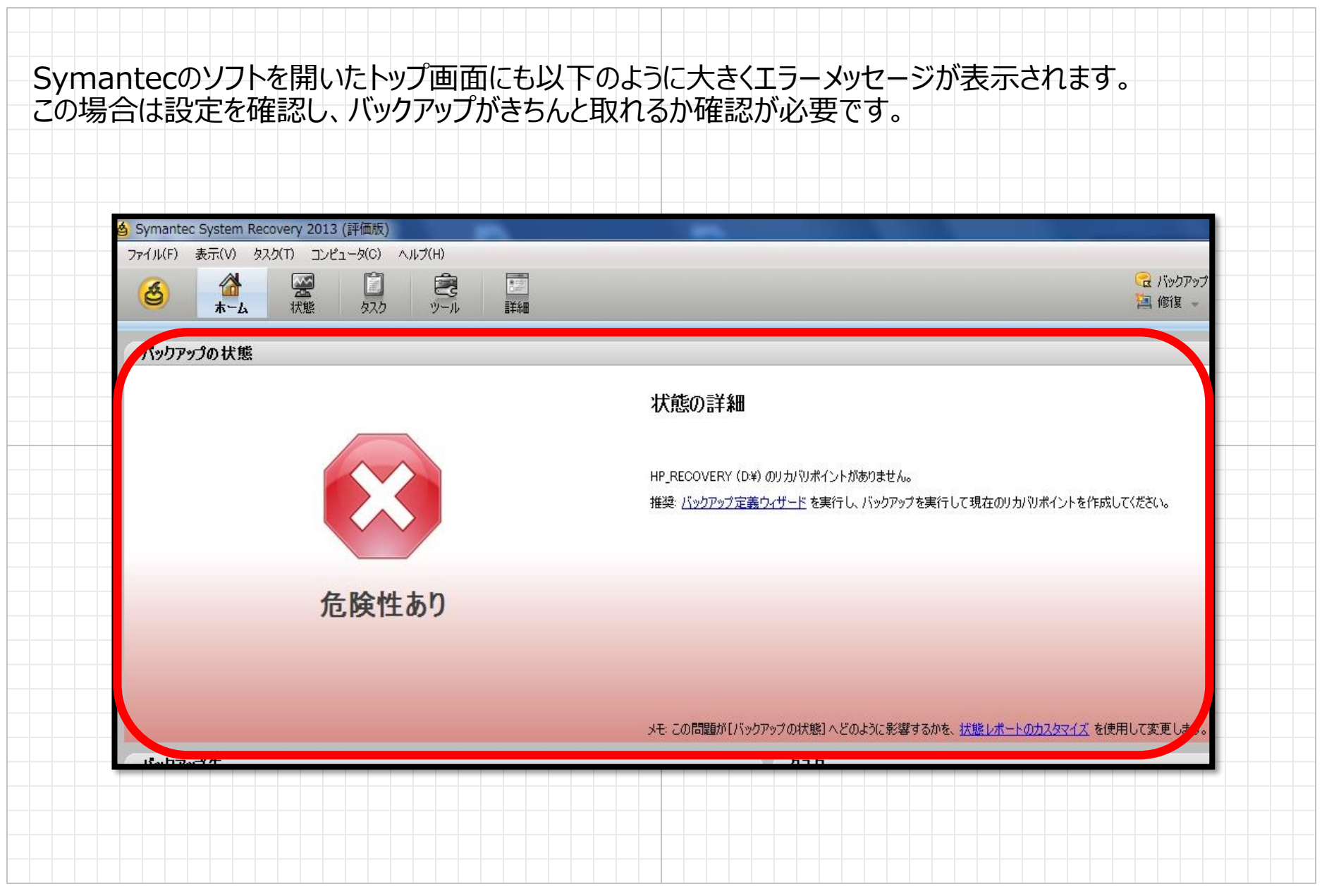

© 2012 Suna, Inc. All rights reserved.

Symantec system recovery バックアップからの復元方法

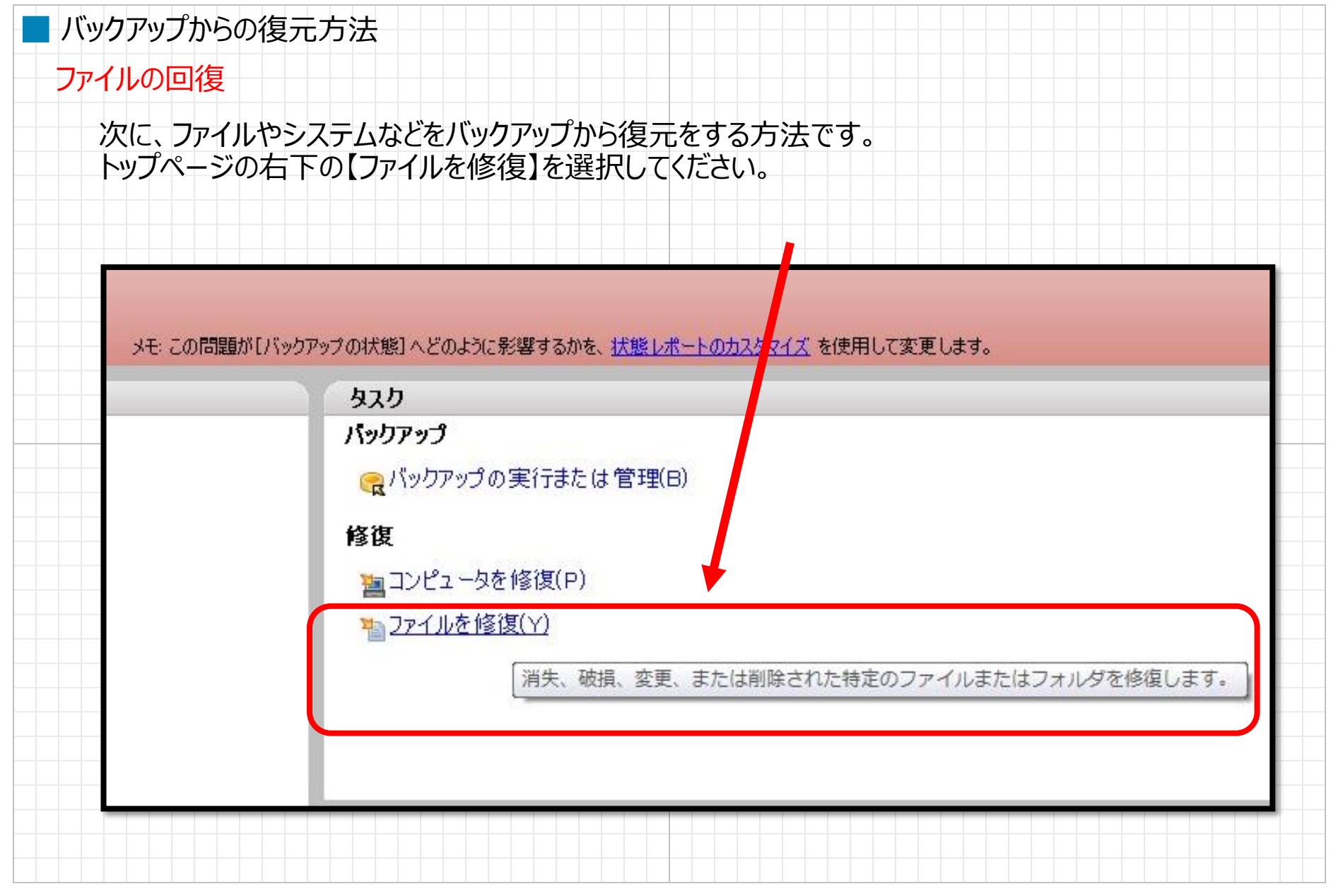

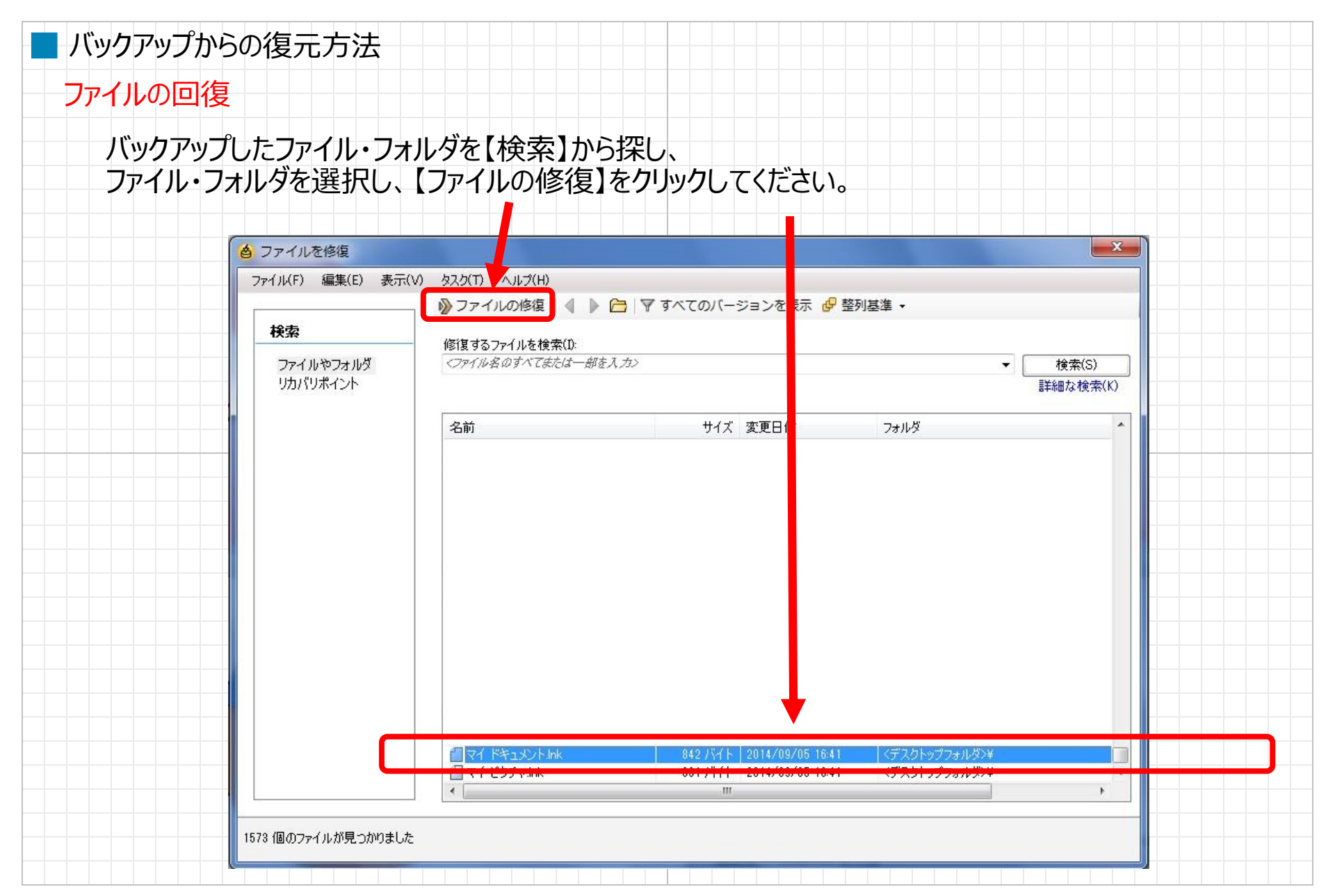

| 📕 バックアップからの復元           | 方法                                                                                                    |
|-------------------------|----------------------------------------------------------------------------------------------------|
| ファイルの回復                 |                                                                                                    |
| コピー先のフォルダ<br>【修復】をクリックし | を選択し、 、 てください。                                                                                                    |
|                         | <ul> <li>タファイルを修復</li> <li>」ピー先:</li> <li>◎ 元のフォルダ(O)</li> <li>◎ デスクトップの新しいフォルダ(K) (修復されたファイル)</li> <li>◎ 代替フォルダ(F):</li> <li>○ C¥Users¥owner¥Documents¥修復されたファイル</li> </ul> |
|                         | 修復(R) キャンセル                                                                                                    |
|                         |                                                                                                    |

| 📕 バックアップからの復元                        | 方法                                              |                 |
|--------------------------------------|-------------------------------------------------|-----------------|
| ファイルの回復                              |                                                 |                 |
| 修復が成功したら<br>【OK】をクリックして<br>修復したファイルが | 、以下の画面が表示されます。<br>ください。<br>指定のフォルダにコピーされているか確認し | <i>し</i> てください。 |
|                                      | として、こので、こので、こので、こので、こので、こので、こので、こので、こので、こので     |                 |
|                                      | (1個のファイルが正常に修復されました。                            | OK              |
|                                      |                                                 |                 |
|                                      |                                                 |                 |
|                                      |                                                 |                 |
|                                      |                                                 |                 |
|                                      |                                                 |                 |

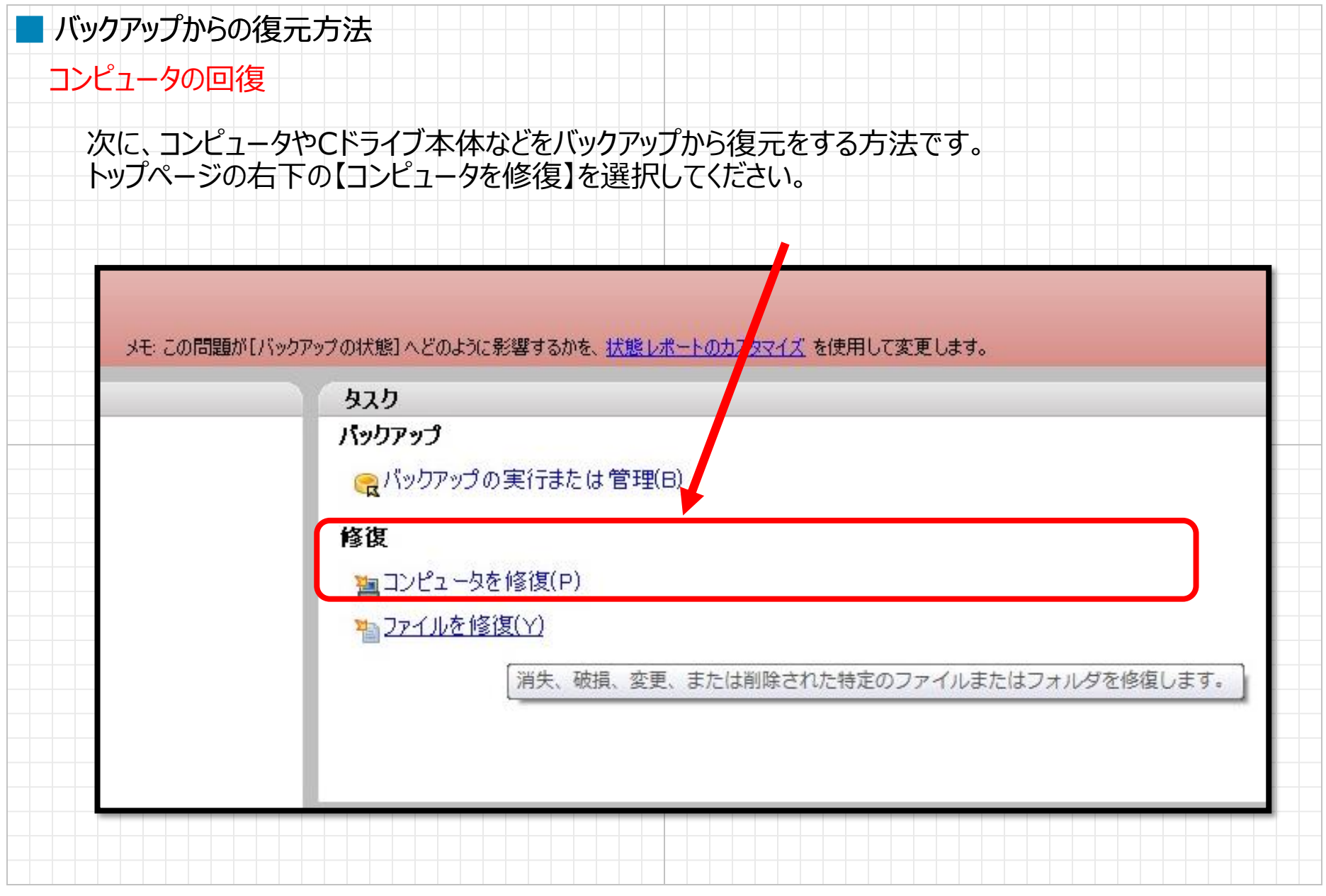

© 2012 Suna, Inc. All rights reserved.

## ■ バックアップからの復元方法 コンピュータの回復 リカバリポイントが表示されます。復元したいポイントを選択し、 【今すぐ修復】をクリックしてください。 ▲ コンピュータを修復 ファイル(F) 表示(V) タスク(T) ヘルプ(H) 表示(E): 2014/10/10 👻 日付 Ŧ 日付 ▼ 内容 イメージファームウェアの... ソース SYSTEM (\*:¥); OS (C:¥) BIOS <. 111 すべてのリカバリポイントを表示(A)(利用可能数:1)

© 2012 Suna, Inc. All rights reserved.

X

状!

利用

ь

n n 2 C74

今す(\*修復(R)

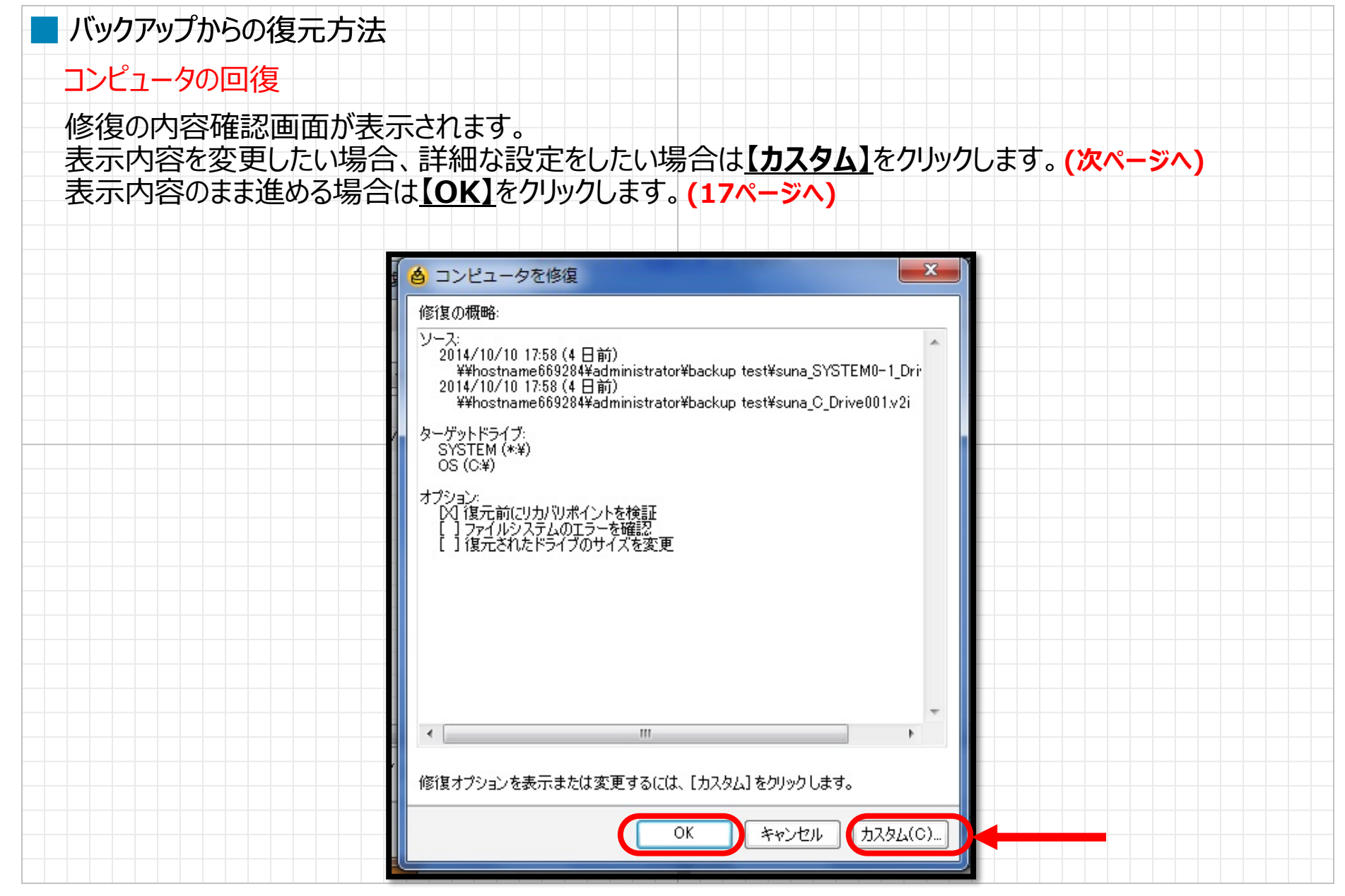

© 2012 Suna, Inc. All rights reserved.

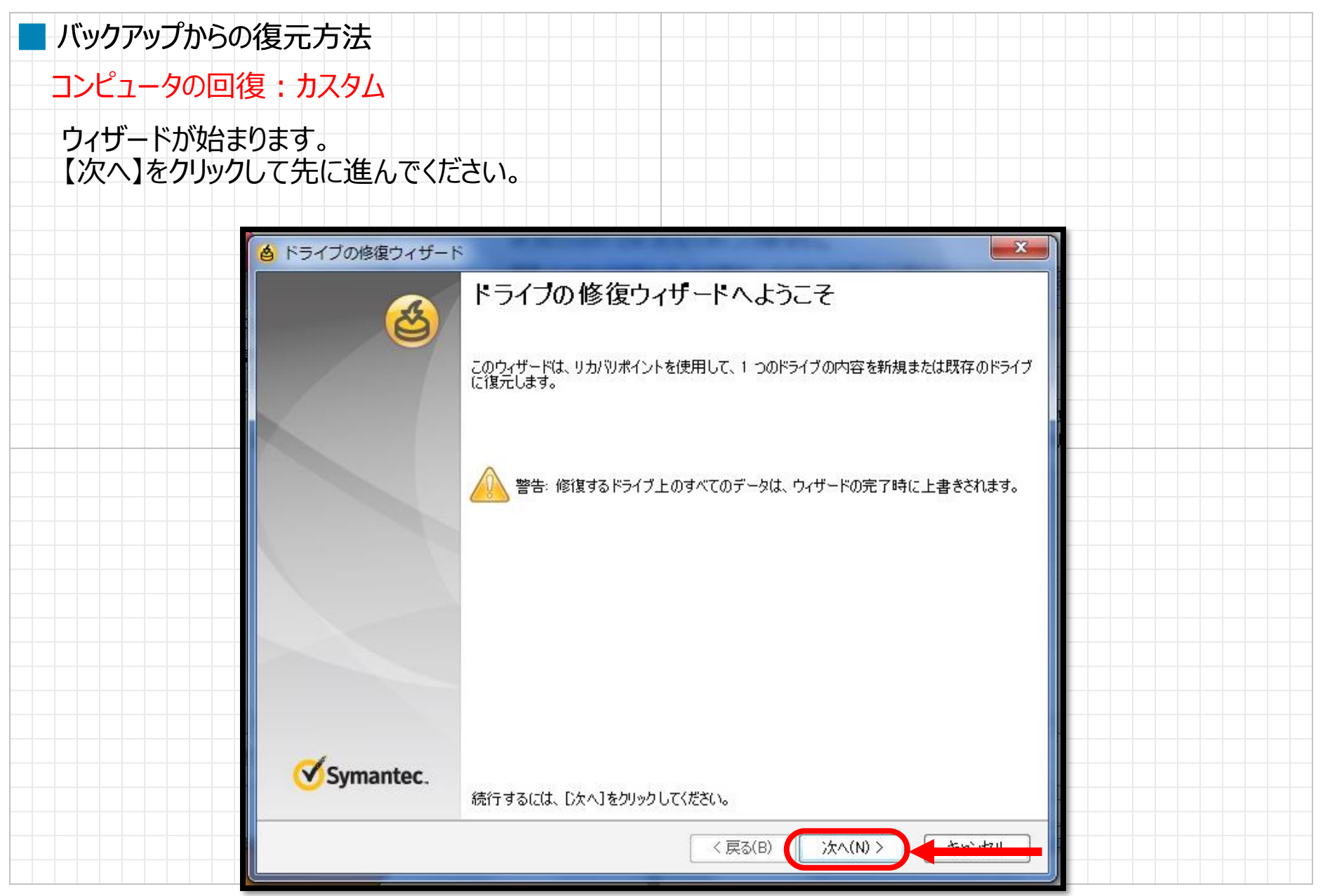

© 2012 Suna, Inc. All rights reserved.

| ■ バックアップからの復元方法                                                                        |                       |  |  |  |
|----------------------------------------------------------------------------------------|-----------------------|--|--|--|
| コンピュータの回復:カスタム                                                                         |                       |  |  |  |
| リカバリポイントの指定を行います。デフォルトのリカバリポイントを使用す<br>他のポイントを使う場合は【参照】から場所を指定し、【次へ】をクリック              | る場合はそのままで、<br>してください。 |  |  |  |
| <ul> <li>トラインの接接ワイサート</li> <li>復元するリカバリポイント</li> <li>復元に使用するリカバリポイントを指定します。</li> </ul> |                       |  |  |  |
| リカバリポイントファイル:名(R):<br>¥¥hostname669284¥administrator¥backup test¥suna_C_Drive001.v2i   | 参照(W)                 |  |  |  |
| ネットワーク資格情報<br>ユーザー名(U): administrator                                                  |                       |  |  |  |
| パスワード(P): ************************************                                         |                       |  |  |  |
|                                                                                        |                       |  |  |  |
|                                                                                        |                       |  |  |  |
|                                                                                        |                       |  |  |  |
| 〈戻る(B) 次へ(N) 〉                                                                         |                       |  |  |  |

# ■ バックアップからの復元方法

コンピュータの回復:カスタム

リカバリポイントの復元場所を指定します。 指定し、【次へ】をクリックしてください。(基本、リカバリする予定のドライブを選択)

#### 各 ドライブの修復ウィザード

ターケットドライブ リカバリポイントの復元場所を指定します。

探索しいコノゴーキャイナンでにないた。 大田口 センジンタボケのち、 探索しいコノゴナ 経行中し アイゼヤハノウト

| ターゲットドライブ              | ディスク    | ファイルシステム        | サイズ          | 種類                      |   |
|------------------------|---------|-----------------|--------------|-------------------------|---|
| ⇒SYSTEM (*:¥)          | 1       | NTFS            | 1,023.0 MB   | 基本                      |   |
| 📚 OS (C:¥)             | 1       | NTFS            | 461.2 GB     | 基本                      |   |
| > HP_RECOVERY (        | 1       | NTFS            | 3.6 GB       | 基本                      |   |
| 🧼 (*:¥)                | 1       | 未割り当て           | 10.0 MB      | 基本                      |   |
|                        |         |                 |              |                         |   |
|                        |         |                 |              |                         |   |
|                        |         |                 |              |                         |   |
|                        |         |                 |              |                         | _ |
|                        |         |                 |              |                         | _ |
|                        |         |                 |              |                         |   |
|                        |         |                 |              |                         | _ |
|                        |         |                 |              |                         | _ |
|                        |         |                 |              |                         |   |
|                        |         |                 |              |                         | - |
|                        |         |                 |              |                         |   |
| 経済のための領域が不足            | りている 場合 | 全住、〈Shift〉を一を使用 | 目して雑類のターゲ    | 「ットドライブガ海根できます。         |   |
| ADD ONCOME PROVIDE TAL |         |                 | 10(18840)/ / | 511 517 M ABINC CO 70   |   |
|                        |         |                 |              |                         |   |
|                        |         |                 |              |                         | _ |
|                        |         |                 | / 戸ス(        | 10) (A) Δ (M) Δ (A) (A) |   |

х

| ■ バックアップからの復元方法 |                                                                                                    |  |  |  |  |
|-----------------|----------------------------------------------------------------------------------------------------|--|--|--|--|
| コンピュータの回復:カスタム  |                                                                                                    |  |  |  |  |
|                 |                                                                                                    |  |  |  |  |
| 修復に使用する         | オノンヨンを指定しまり。                                                                                                    |  |  |  |  |
| 相正し、「次へ」        | をクリックしてくたさい。                                                                                                    |  |  |  |  |
|                 |                                                                                                    |  |  |  |  |
|                 | と ドライブの修復ウィザード                                                                                                    |  |  |  |  |
|                 |                                                                                                    |  |  |  |  |
|                 | 修復に使用するオブションを指定します。                                                                                                    |  |  |  |  |
|                 | 使用するいもパリオブションの避免                                                                                                    |  |  |  |  |
|                 | ◎ 復元前(リカ) リポイントを検証(推奨)(V)                                                                                                    |  |  |  |  |
|                 |                                                                                                    |  |  |  |  |
|                 | ー<br>復元されたドライブのサイズを変更(R)                                                                                                    |  |  |  |  |
|                 | サイズ(S) (MB): 472259 🚖                                                                                                    |  |  |  |  |
|                 | 詳細オプション                                                                                                    |  |  |  |  |
|                 | □ ドライブをアクティブ(OS ブート用)に設定(A)                                                                                                    |  |  |  |  |
|                 | □ 元のディスク署名を復元(0)                                                                                                    |  |  |  |  |
|                 | パーティションの種类類                                                                                                    |  |  |  |  |
|                 | <ul> <li>● 基本パーティション(P)</li> <li>● 論理パーティション(1)</li> </ul>                                                                                                    |  |  |  |  |
|                 |                                                                                                    |  |  |  |  |
|                 |                                                                                                    |  |  |  |  |
|                 |                                                                                                    |  |  |  |  |
|                 |                                                                                                    |  |  |  |  |
|                 | < 戻る(B) ( 次へ(N) > ) ( 次へ(N) > ) ( ( 次へ(N) > ) ( ( パ) > ) ( ( パ) > ) ( ( ( パ) > ) ( ( パ) > ) ( ( ( パ) > ) ( ( ( ( ( ( ( ( ( ( ( ( ( ( ( ( ( |  |  |  |  |
|                 |                                                                                                    |  |  |  |  |

## Symantec system recovery バックアップからの復元方法

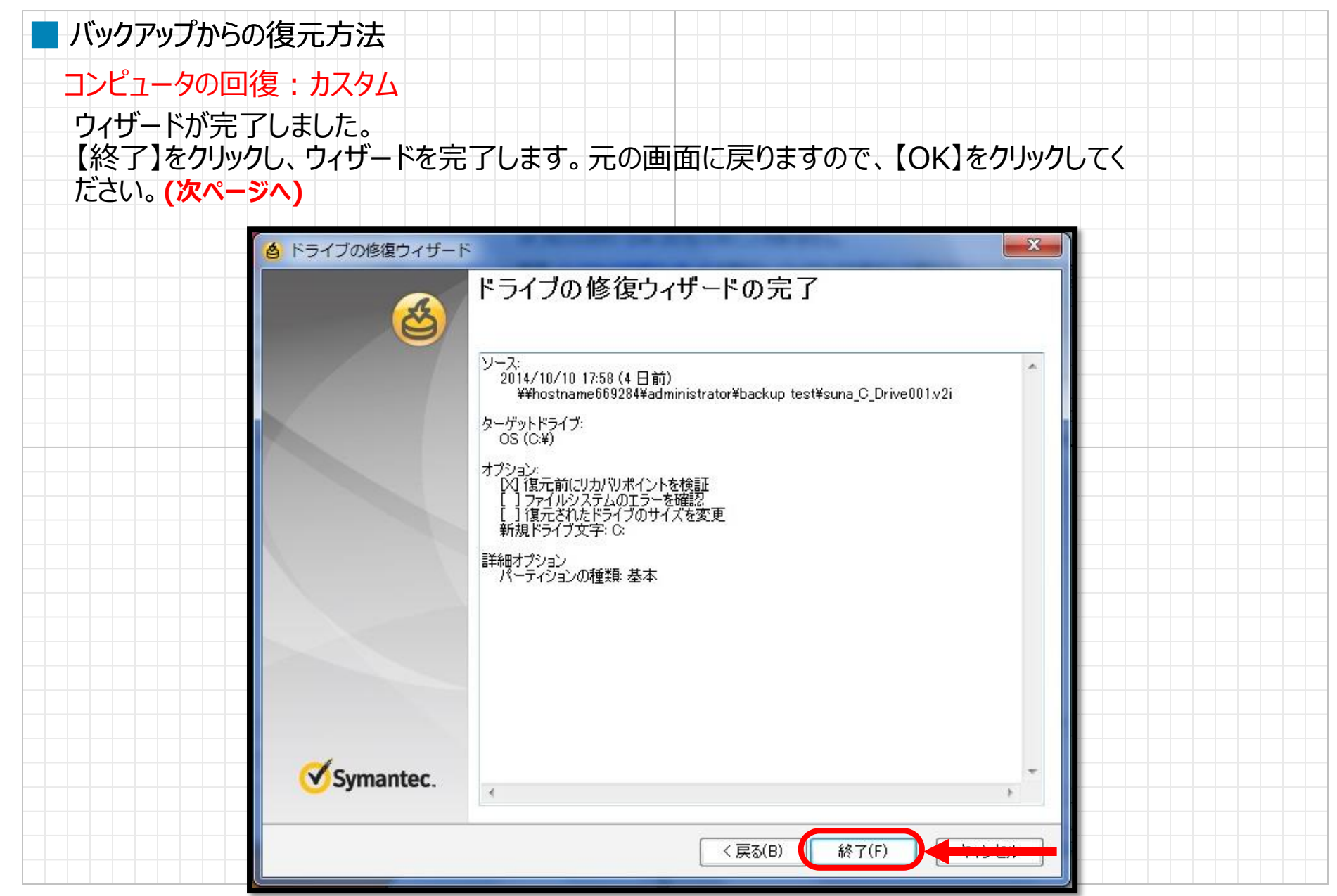

© 2012 Suna, Inc. All rights reserved.

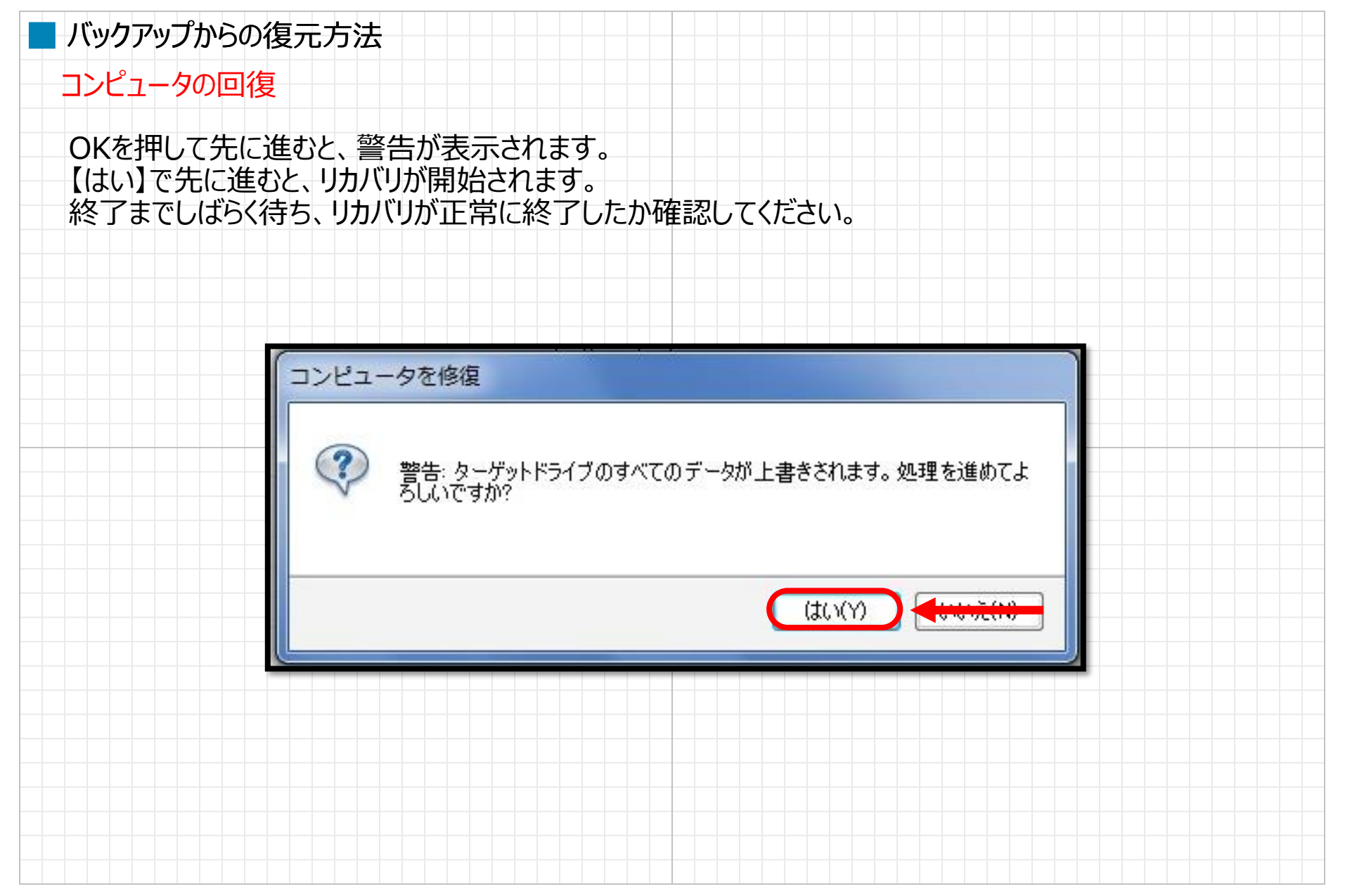

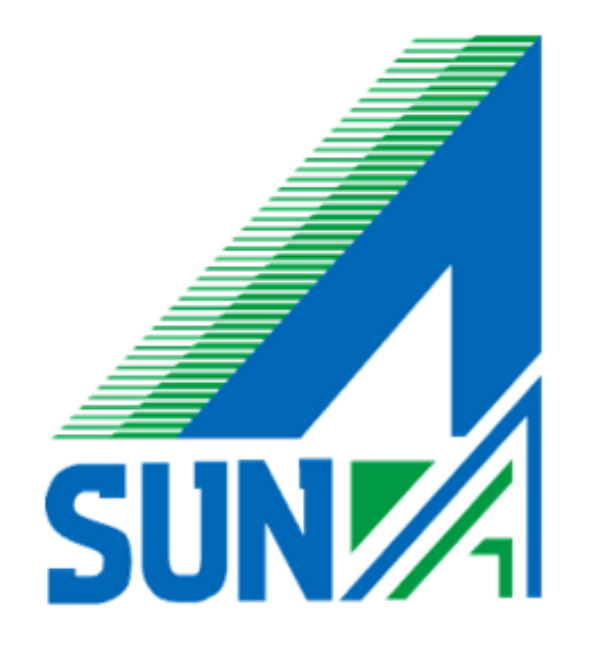